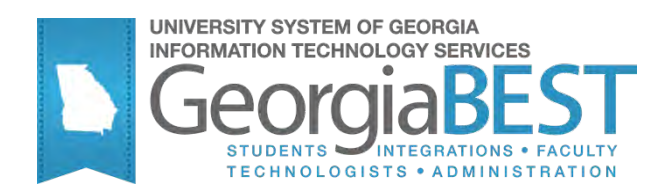

## **Using the Admissions Index Process**

Georgia Enhanced Banner Student and Financial Aid Systems User Documentation

Version 8.13

Information Technology Services

May 2012

This page left blank to facilitate front/back printing.

## **Table of Contents**

| Introdu    | action to the Admissions Index Process                    | 1      |
|------------|-----------------------------------------------------------|--------|
| Admiss     | sions Index Forms                                         | 3      |
| Admiss     | sions Index Process Flow                                  | 3      |
| Using t    | the Admission Index                                       | 4      |
| Ι.         | Accessing the Main Georgia Enhancements Menu (*GEORGIA)   | 4      |
| <i>II.</i> | Setting Up Codes and Rules                                | 4      |
| High So    | chool GPA Calculation Forms                               | 9      |
| High Se    | chool GPA Calculation Process Flow                        | 9      |
| Using t    | the High School GPA Calculation                           |        |
| Ι.         | Accessing the Georgia Academic Requirements Menu (*REQUIR | ED) 10 |
| <i>II.</i> | Setting Up Codes and Rules                                | 10     |
| Append     | dix A: Document History                                   | A-1    |
| Append     | dix B: Process Flow                                       | B-1    |

This page left blank to facilitate front/back printing.

## **Using the Admissions Index Process**

## Introduction to the Admissions Index Process

| Purpose                          | The Admission Index process provides different levels of index calculation depending on the institutions needs. Validation and rules forms allow for the creation of individual index rules and requirements. The resulting index is stored in a baseline Banner form for the specified student. Forms are also provided for the entry of high school transcript date and the calculation of a high school GPA. |
|----------------------------------|----------------------------------------------------------------------------------------------------|
| Target Audience                  | Institutional staff responsible for calculating admissions indices and entering high school data for applicants.                                                                                                    |
| Purpose and Scope<br>of Document | This document explains how to use the Georgia Enhanced Admissions<br>Index process to meet the needs and requirements for storing<br>information and calculations, define formulas, calculate a student's<br>high school GPA, and calculate the index.                                                                                                    |
|                                  | Institutions desiring the simplest approach may enter data directly to the specified fields and run the index calculation process.                                                                                                    |
| Graphics                         | Graphic cues used in this document assist with labeling of steps and items that are particularly important.                                                                                                    |
| P                                | Steps for recovery or support.                                                                                                    |
| No.                              | For additional information, see references.                                                                                                    |
|                                  | Exercise caution.                                                                                                    |
| Dangeri                          | Warning: an error here is critical.                                                                                                    |
| References                       | For information about the baseline product, see the SGE Banner Student User Guide.                                                                                                    |
|                                  | For information related to admissions policies and the freshman index, refer to Sections 301-310: Administrative Procedures for Implementing Admissions Policy of the Academic Affairs Handbook                                                                                                    |

(http://www.usg.edu/academics/handbook/).

### Support

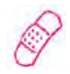

For additional ITS resources and support, contact the ITS Helpdesk:

- Web support request self-service: http://www.usg.edu/customer\_services
- o E-mail: Helpdesk@usg.edu

For emergency, business interruptions, or production down situations, call the ITS Helpdesk immediately

- o 706-583-2001
- o Toll free within Georgia: 1-888-875-3697

## **Admissions Index Forms**

### **Overview**

Use the following forms:

| Descriptive Title                   | Name    |
|-------------------------------------|---------|
| High School Detail Information Form | ZOAHSCD |
| Index Information Form              | ZOAINDP |
| Index Calculation Rules Form        | ZOAINDX |
| Index Code Validation Form          | ZTVINDX |

## **Admissions Index Process Flow**

### Description

The Admission Index Calculation process (ZORINDC) calculates indices for specified applicants. The process allows individual calculation, calculation of an index for an input population, or calculation of an index for all applicants applying for a specified term.

### Overview of Admissions Index Flow

| I. Acc   | I. Access the Main Georgia Enhancements Menu   |          |  |  |  |  |  |
|----------|------------------------------------------------|----------|--|--|--|--|--|
| Ac       | cess the Main Georgia Enhancement Menu         | *GEORGIA |  |  |  |  |  |
|          | $\checkmark$                                   |          |  |  |  |  |  |
| II. Sett | II. Setting Up Codes and Rules                 |          |  |  |  |  |  |
| 1.       | Create codes for the desired admission indices | ZTVINDX  |  |  |  |  |  |
| 2.       | Define rules for calculating indices           | ZOAINDX  |  |  |  |  |  |
| 3.       | Maintain indices                               | ZOAINDP  |  |  |  |  |  |
| 4.       | Calculate indices                              | ZORINDC  |  |  |  |  |  |

## **Using the Admission Index**

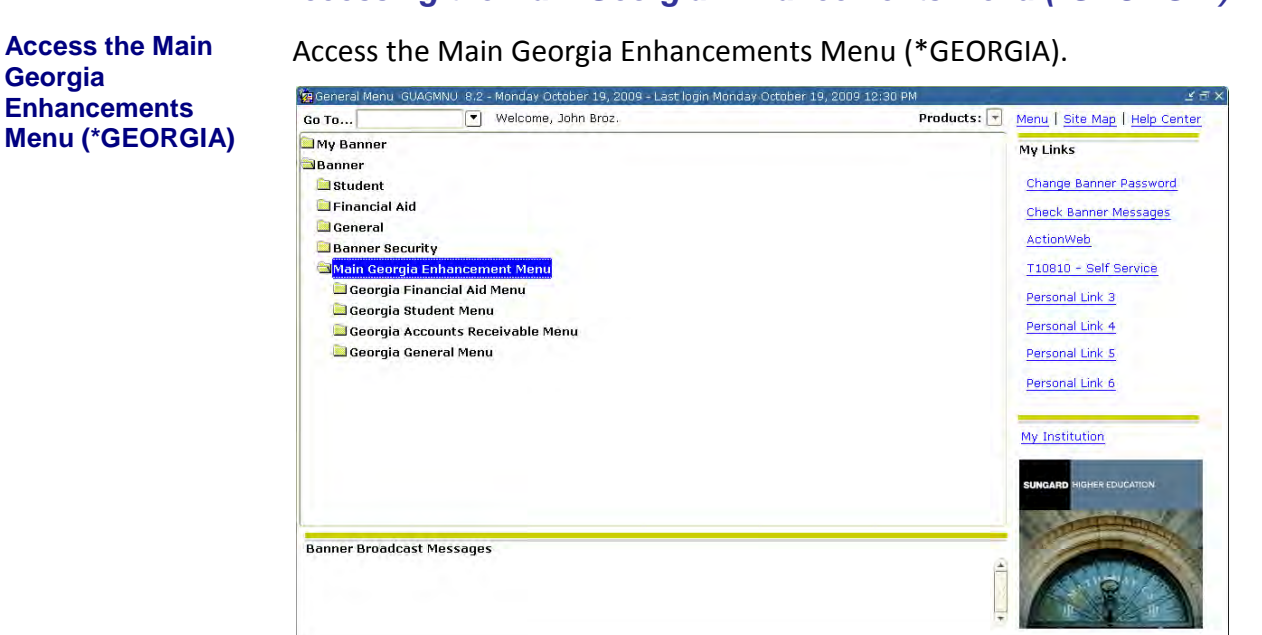

## I. Accessing the Main Georgia Enhancements Menu (\*GEORGIA)

### II. Setting Up Codes and Rules

1. Create codes (ZTVINDX)

Create codes on the Index Code Validation form (ZTVINDX).

| REG         1         Freshman Index         400.0000         3,600.00           CSAT         2         combined SAT         400.0000         999.00           INDX         3         Frshman index         400.0000         999.00           INDX         3         Frshman index         400.0000         99.00           INDX         3         Frshman index         400.0000         99.00           INDX         3         Frshman index         400.0000         99.00           INDX         3         Frshman index         400.0000         99.00           INDX         3         Frshman index         400.0000         99.00           INDX         3         Frshman index         400.0000         99.00           INDX         3         Frshman index         400.0000         99.00           INDX         3         Frshman index         100         100           INDX         1         INDX         1         100         100           INDX         1         INDX         1         100         100           INDX         1         INDX         1         100         100           INDX         1         INDX                                                                                                    | Code      | Priority | Description    | Low      | High       |
|----------------------------------------------------------------------------------------------------|-----------|----------|----------------|----------|------------|
| CSAT       2       combined SAT       400.0000       999.00         INDX       3       Frshman index       400.0000       8,000.00         INDX       3       Frshman index       400.0000       8,000.00         INDX       3       Frshman index       400.0000       8,000.00         INDX       3       Frshman index       400.0000       8,000.00         INDX       1       INDX       INDX       INDX         INDX       INDX       INDX       INDX       INDX         INDX       INDX       INDX       INDX       INDX         INDX       INDX       INDX       INDX       INDX         INDX       INDX       INDX       INDX       INDX         INDX       INDX       INDX       INDX       INDX         INDX       INDX       INDX       INDX       INDX         INDX       INDX       INDX       INDX       INDX         INDX       INDX       INDX       INDX       INDX         INDX       INDX       INDX       INDX       INDX         INDX       INDX       INDX       INDX       INDX         INDX       INDX       INDX <td>REG</td> <td>1</td> <td>Freshman Index</td> <td>400.0000</td> <td>3,600.0000</td>                                                                                                    | REG       | 1        | Freshman Index | 400.0000 | 3,600.0000 |
| INDX     3     Frshman index     400.0000     8,000.00       Image: State of the state of the state | CSAT      | 2        | combined SAT   | 400.0000 | 999.0000   |
|                                                                                                    | INDX      | 3        | Frshman index  | 400.0000 | 8,000.0000 |
|                                                                                                    |           |          |                |          |            |
|                                                                                                    |           |          |                |          |            |
|                                                                                                    |           |          |                |          |            |
|                                                                                                    |           |          |                |          |            |
|                                                                                                    |           |          |                |          |            |
|                                                                                                    |           |          |                |          |            |
|                                                                                                    |           |          |                |          |            |
|                                                                                                    |           |          |                |          |            |
|                                                                                                    |           |          |                |          |            |
|                                                                                                    |           |          |                |          |            |
|                                                                                                    |           |          |                |          |            |
|                                                                                                    |           |          |                |          |            |
|                                                                                                    |           |          |                |          |            |
|                                                                                                    | $\square$ |          |                |          |            |
|                                                                                                    | $\square$ |          |                |          |            |
|                                                                                                    | $\square$ |          |                |          |            |
|                                                                                                    | $\square$ |          |                |          |            |
|                                                                                                    | $\square$ |          |                |          |            |
|                                                                                                    |           |          |                |          |            |
|                                                                                                    |           |          |                |          |            |

The priority number specifies the order in which the calculation will apply the index rules. The rule with the lowest priority number is processed first. Only one row per priority number is allowed. The code represents the type of index record created by the process. The low and high values define the range of acceptable scores for the index.

### 2. Define the rules to calculate the indices (ZOAINDX)

Define the calculation rules on the Index Calculation Rules form (ZOAINDX). To create an index record, a student must meet every condition of the defined set of rules.

| Element | Test | Use | Factor | Line<br>Operator |  |
|---------|------|-----|--------|------------------|--|
| STI     | S01  | *   | 1.00   | +                |  |
| зт      | S02  |     | 1.00   |                  |  |
|         |      |     |        |                  |  |
|         |      |     |        |                  |  |
|         |      |     |        |                  |  |
|         |      |     |        |                  |  |
|         |      |     |        |                  |  |
|         |      |     |        |                  |  |
|         |      |     |        |                  |  |
|         |      |     |        |                  |  |
|         |      |     |        |                  |  |
|         |      |     |        |                  |  |
|         |      |     |        |                  |  |
|         |      |     |        |                  |  |
|         |      |     |        |                  |  |
|         |      |     |        |                  |  |
|         |      |     | 1      |                  |  |

Define rules for each code created on ZTVINDX. Index calculation rules are entered on the following four elements:

### **Test Score**

The specific test(s) to be required in calculating the index can be specified in a set of rules.

### **High School GPA**

If a student has multiple high school records, the record containing a graduation date is used. If the High School Detail Information form (ZOAHSCD) is used and high school data entered, the GPA can be calculated. Manual entry is also available.

### Percentile

Users have the choice to calculate percentile when high school data is entered or to manually enter a percentile.

### Constant

The index derives the constant from historical data and supplies the constant to each institution.

Once entered, the element can be manipulated by placing the desired value in the Factor field and the modifier in the Factor Use field. Several elements can be joined by placing a plus or minus in the Line Operator field.

This example depicts the rule required to add two test scores together.

| 8 | Index C      | alculation Rules Fo | rm ZOAINDX | 8.0 00000     |        |                  |
|---|--------------|---------------------|------------|---------------|--------|------------------|
|   | Index:       | INDX Frshm          | an index   |               |        |                  |
|   |              | Element             | Test<br>▼  | Factor<br>Use | Factor | Line<br>Operator |
|   | TEST<br>TEST |                     | S01<br>S02 | *             | 1.00   | +                |

Note:

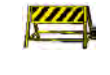

Rules defined here control the calculation of the index from ZOAHSCD using the Index Calculation process (ZORINDC).

3. Maintain indices (ZOAINDP)

Results calculated by ZORINDC display on the Index Information form (ZOAINDP). Depending upon the specific index to be calculated, student data (test scores, high school information, etc.) must exist prior to using ZOAINDP. Entering the Index Information Block will automatically call ZORINDC to calculate indices for students who do not have an index.

The Delete/Calculate Index button allows the user to delete indices displayed on the form and on the Test Score Information form (SOATEST) and/or to calculate new indices using the current data and defined rules.

| 🙀 Index Inforr | nation Form ZOAINDP 8.0 XXXXXXXXXXXXXXXXXXXXXXXXXXXXXXXXXXX |             | ************************************ |
|----------------|-------------------------------------------------------------|-------------|--------------------------------------|
| Confidential   |                                                             |             |                                      |
| ID: 10000      | 0010 Charles de Batz-Castelmore d'Artagnan                  |             |                                      |
|                |                                                             |             |                                      |
|                |                                                             |             |                                      |
| Index          | Description                                                 | Index Value | Activity Date                        |
| · · ·          |                                                             |             |                                      |
| INDX           | Frshman index                                               | 2,000.00    | 11-SEP-2009                          |
| REG            | Freshman Index                                              | 1,000.00    | 11-SEP-2009                          |
|                |                                                             |             |                                      |
|                |                                                             |             |                                      |
|                |                                                             |             |                                      |
|                |                                                             |             |                                      |
|                |                                                             |             |                                      |
|                |                                                             |             |                                      |
|                |                                                             |             |                                      |
|                |                                                             |             |                                      |
|                |                                                             |             |                                      |
|                |                                                             |             |                                      |
|                |                                                             |             |                                      |
|                |                                                             |             |                                      |
|                |                                                             |             |                                      |
|                |                                                             |             |                                      |
|                |                                                             |             |                                      |
|                |                                                             |             |                                      |
|                |                                                             |             |                                      |
|                | Delete/Calculate Index: $\Sigma$                            |             |                                      |

4. Calculate new indices (ZORINDC) ZORINDC allows calculations of indices for individuals, a population, or for all applicants applying for a specified term. To review ZORINDC results, view ZOAINDP for the specific student.

### Parameters for ZORINDC

| No | Name                    | Required?          | Description/Instructions                                                                                                    | Default<br>Values |
|----|-------------------------|--------------------|----------------------------------------------------------------------------------------------------|-------------------|
| 01 | Term                    | N                  | Enter the term code for which all entering applicants will be<br>processed. Valid values should be selected from the Term Code<br>Validation form (STVTERM). When a Population Selection or an<br>individual student ID is entered, this is the term to be used in the<br>heading of the report. |                   |
| 02 | Selection<br>Identifier | Ν                  | Enter the code that specifies the desired sub-population. The selection identifier must be defined on the Population Selection Inquiry form (GLISLCT). All or none of the population selection parameters must be entered.                                                                       |                   |
| 03 | Application<br>Code     | Y if 02<br>entered | Enter the code that identifies the general area for which the selection identifier was defined. Valid values should be selected from the Application Inquiry form (GLIAPPL) in the General module.                                                                                               |                   |
| 04 | Creator ID              | Y if 02<br>entered | Enter the user ID of the person who created the sub-population rules.<br>The creator ID must have been specified when defining the selection<br>identifier.                                                                                                    |                   |
| 05 | User ID                 | Ν                  | Enter the user ID of the person who created the sub-population rules.                                                                                                    |                   |
| 06 | Run Mode                | Y                  | Valid values are A and U. A, or audit mode, prints a report without actually updating the database. U, or update mode, updates the database.                                                                                                    | A                 |
| 07 | Report<br>Option        | Y                  | Valid values are A and E. A, or print all output, produces a report including all index calculation results. E, or print only errors, produces a report of all errors encountered by the process.                                                                                                | A                 |
| 08 | Student ID              | N                  | Enter the ID of the applicant for whom an index should be calculated.<br>Do not use this parameter with a population selection.                                                                                                    |                   |

| Sample .lis File | 06-DEC-201<br>FALL 2010                                                                             | 10:06:22                              | Admission      | DATABASE<br>s Index                                                                              | Calculation                                      |                                                                          |                       | PA<br>ZORINDC 8                                                                                                    | GE<br>.6                                                                      | 1        |
|------------------|----------------------------------------------------------------------------------------------------|---------------------------------------|----------------|--------------------------------------------------------------------------------------------------|--------------------------------------------------|--------------------------------------------------------------------------|-----------------------|----------------------------------------------------------------------------------------------------|-------------------------------------------------------------------------------|----------|
|                  | Id                                                                                                  | Name                                  |                |                                                                                                  |                                                  | Index                                                                    | Value                 | Message                                                                                                    |                                                                               |          |
|                  | 10000014                                                                                            | Bass, Erne                            | st T           |                                                                                                  |                                                  | CSAT<br>CSAT<br>DSAT<br>DSAT<br>FI<br>FI<br>CGNU<br>CGNU<br>FINE<br>FINE |                       | *NO SO1 T<br>*NO SO2 T<br>*NO SO1 T<br>*NO SO2 T<br>*NO AO1 T<br>*NO AO1 T<br>*NO SO1 T<br>*NO SO1 T<br>*NO SO1 T<br>*NO SO1 T<br>*NO AO1 T | EST*<br>EST*<br>EST*<br>EST*<br>PA**<br>TEST*<br>EST*<br>EST*<br>EST*<br>EST* | r        |
|                  | 10000017                                                                                            | Bee, Aunt                             | G              |                                                                                                  |                                                  |                                                                          |                       | NO HS GRA                                                                                                    | D DAT                                                                         | E        |
|                  | 100000010                                                                                           | Fife, Barn                            | еу Т           |                                                                                                  |                                                  | CSAT<br>DSAT                                                             | 960.0000<br>578.3000  | *INDEX UP<br>*INDEX UP                                                                                                    | DATED<br>DATED                                                                | )*<br>)* |
|                  | 100000011                                                                                           | Griffith,                             | Andy M         |                                                                                                  |                                                  | CSAT<br>DSAT                                                             | 1030.0000<br>636.9000 | *INDEX UP<br>*INDEX UP                                                                                                    | DATED<br>DATED                                                                | )*<br>)* |
|                  | 100000018                                                                                           | Lawson, Fl                            | oyd            |                                                                                                  |                                                  |                                                                          |                       | NO HS GRA                                                                                                    | D DAT                                                                         | E        |
|                  | 100000019                                                                                           | Peterson,                             | Thelma L       |                                                                                                  |                                                  |                                                                          |                       | NO HS GRA                                                                                                    | D DAT                                                                         | E        |
|                  | 100000020                                                                                           | Pike, Mayo                            | r              |                                                                                                  |                                                  |                                                                          |                       | NO HS GRA                                                                                                    | D DAT                                                                         | Έ        |
|                  | 100000015                                                                                           | Pile, Gome                            | r E            |                                                                                                  |                                                  |                                                                          |                       | NO HS GRA                                                                                                    | D DAT                                                                         | Έ.       |
|                  | 100000016                                                                                           | Pile, Goob                            | er C           |                                                                                                  |                                                  |                                                                          |                       | NO HS GRA                                                                                                    | D DAT                                                                         | Έ        |
|                  | 100000012                                                                                           | Redding, O                            | tis P          |                                                                                                  |                                                  | CSAT<br>DSAT<br>FINE                                                     | 1125.0000             | *NO ACTIO<br>*NO A01 T<br>*NO A01 T                                                                                                    | N*<br>EST*<br>EST*                                                            |          |
|                  | 100000013                                                                                           | Taylor, Op                            | ie D           |                                                                                                  |                                                  |                                                                          |                       | NO HS GRA                                                                                                    | D DAT                                                                         | Έ        |
|                  | 06-DEC-201<br>FALL 2010                                                                             | 10:06:22                              | l<br>Admission | DATABASE<br>s Index                                                                              | Calculation                                      |                                                                          |                       | PA<br>ZORINDC 8                                                                                                    | GE<br>.6                                                                      | 2        |
|                  | * * * REPO                                                                                          | ORT CONTROL                           | INFORMAT       | ION * *                                                                                          | *                                                |                                                                          |                       |                                                                                                    |                                                                               |          |
|                  | TERM:<br>SELECTION<br>APPLICATIC<br>CREATOR II<br>USER ID:<br>RUN MODE:<br>REPORT OPI<br>STUDENT II | IDENTIFIER<br>DN CODE:<br>D:<br>TION: | :              | 2<br>3<br>3<br>3<br>3<br>3<br>8<br>8<br>8<br>8<br>8<br>8<br>8<br>8<br>8<br>8<br>8<br>8<br>8<br>8 | 201008<br>JAB<br>STUDENTS<br>JBROZ<br>JBROZ<br>A |                                                                          |                       |                                                                                                    |                                                                               |          |
|                  | RECORD COU                                                                                          | JNT:                                  |                | 1                                                                                                | 11                                               |                                                                          |                       |                                                                                                    |                                                                               |          |

## **High School GPA Calculation Forms**

Overview

Use the following forms:

| Descriptive Title                      | Name    |
|----------------------------------------|---------|
| High School Detail Information Form    | ZOAHSCD |
| High School Grade Code Validation Form | ZTVHSGR |
| High School Grade Definition Form      | ZOAHSGR |

## **High School GPA Calculation Process Flow**

Overview of High School GPA Calculation Flow

| I. Access the Georgia Academic Requireme                                                   | nts Menu  |
|--------------------------------------------------------------------------------------------|-----------|
| Access the Georgia Academic Requirements<br>Menu from the Main Georgia Enhancement<br>Menu | *REQUIRED |
| $\downarrow$                                                                               |           |
| II. Setting Up Codes and Rules                                                             |           |

| П. | Setting Up Codes and Rules                                                  |         |
|----|-----------------------------------------------------------------------------|---------|
| 1. | Create codes to define grades to enhance the high school transcript process | ZTVHSGR |
| 2. | Define the grading structure and translation values                         | ZOAHSGR |
| 3. | Enter high school transcript details and<br>calculate the high school GPA   | ZOAHSCD |
| 4. | Enter high school transcript courses                                        | ZOAHSCD |
| 5. | Calculate High School GPAs in Batch                                         | ZORHSBG |

## **Using the High School GPA Calculation**

# I. Accessing the Georgia Academic Requirements Menu (\*REQUIRED)

Access Georgia Academic Requirements Menu (\*REQUIRED) Access the Georgia Academic Requirements Menu (\*REQUIRED) from the Main Georgia Enhancements Menu.

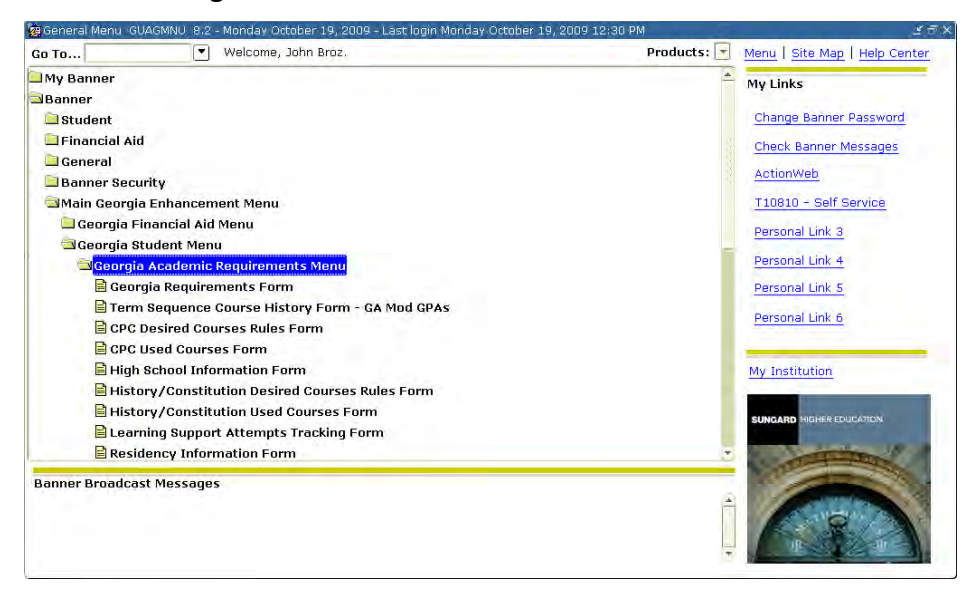

## II. Setting Up Codes and Rules

1. Create codes (ZTVHSGR) Create codes to define the grades used to enhance high school transcript processing on the High School Grade Code Validation form (ZTVHSGR). The grades and quality points created here will be used to translate individual high school grades on the High School Grade Definition form (ZOAHSGR) to a standard used for all high school GPA calculations. The format of the Quality Points field is 99.99.

| Translated Grade | Quality Points | Count In                                                                                                    | Activity Date |
|------------------|----------------|----------------------------------------------------------------------------------------------------|---------------|
| al               |                |                                                                                                    | 04_APR-1995   |
| B                | 3.00           | <ul> <li>Image: A start of the start of the start of</li></ul> | 04-APR-1995   |
| С                | 2.00           | <ul> <li>Image: A start of the start of the start of</li></ul> | 04-APR-1995   |
| D                | 1.00           | <ul> <li>Image: A start of the start of the start of</li></ul> | 04-APR-1995   |
| F                | .00            | 1                                                                                                    | 04-APR-1995   |
|                  |                |                                                                                                    |               |
|                  |                |                                                                                                    |               |
|                  |                |                                                                                                    |               |
|                  |                |                                                                                                    |               |
|                  |                |                                                                                                    |               |
|                  |                |                                                                                                    |               |
|                  |                |                                                                                                    |               |
|                  |                |                                                                                                    |               |
|                  |                |                                                                                                    |               |
|                  |                |                                                                                                    |               |
|                  |                |                                                                                                    |               |
|                  |                |                                                                                                    |               |
|                  |                |                                                                                                    |               |
|                  |                |                                                                                                    |               |
|                  |                |                                                                                                    |               |
|                  |                |                                                                                                    |               |

The Count in GPA indicator field indicates whether the grade should be counted in GPA calculations. The options are checked (database value equal 'Y') and unchecked (database value equal 'N'). When checked, the grade is included in GPA calculations. The default value is checked.

2. Define the high school grading structure and translation values (ZOAHSGR) Define the high school's grading structure and translate values to an institutional norm on ZOAHSGR. Translations entered on ZOAHSGR are used in calculating high school GPAs by the High School Detail Information form (ZOAHSCD).

| 🙀 High Schi | ool Grade Defi | nition Forr | n ZOAHSGR  | 8.0 00000 | 00000000  | $\simeq > > > > > > > > > > > > > > > > > > >$ |
|-------------|----------------|-------------|------------|-----------|-----------|------------------------------------------------|
| Institut    | ion: 100496    | 🔻 Nova H    | igh School |           |           | Default: 101015 💌 Copy Grades: 🕼               |
|             |                |             |            |           |           |                                                |
|             | Translated     |             | GPA        | Effective | Status    |                                                |
| Grade       | Grade Code     | Points      | Indicator  | Year      | Indicator | Activity Date                                  |
| A           | A              | 4.00        | Y          | 0000      | A         | 19-OCT-2009                                    |
| В           | в              | 3.00        | Y          | 0000      | A         | 19-OCT-2009                                    |
| С           | С              | 2.00        | Y          | 0000      | A         | 19-OCT-2009                                    |
| D           | D              | 1.00        | Y          | 0000      | A         | 19-OCT-2009                                    |
| F           | F              | 0.00        | Y          | 0000      | A         | 19-OCT-2009                                    |
|             |                |             |            |           |           |                                                |
|             |                |             |            |           |           |                                                |
|             |                |             |            |           |           |                                                |
|             |                |             |            |           |           |                                                |
|             |                |             |            |           |           |                                                |
|             |                |             |            |           |           |                                                |
|             |                |             |            |           |           |                                                |
|             |                |             |            |           |           |                                                |
|             |                |             |            |           |           |                                                |
|             |                |             |            |           |           |                                                |
|             |                |             |            |           |           |                                                |
|             |                |             |            |           |           |                                                |
|             |                |             |            |           |           |                                                |

If both fields in the Key Block contain information, the data from the default institution are copied to the Key institution via the Copy Grades function. If records exist for the Key institution, this feature is not available.

If the Translated Grade field contains grade data, values from ZTVHSGR are retrieved. This feature can be overridden by the institution.

### Default

This code field can be accessed only when a valid SBGI code is entered for an institution that has no entries in the table. The code entered in the Default code field must exist and represent an institution that has rows in the table. A List of Values, selecting only those Institutions with data previously defined on this form, is available for this field.

### **Copy Grades Function**

The "Copy Grades" button allows the user to copy the grade codes from the default institution to the Key institution. When records exist for the Key institution, the user receives a message that the copy function is not available.

3. Enter high school transcript details and calculate high school GPA (ZOAHSCD) Enter high school transcript details and calculate the GPA on ZOAHSCD on a student by student basis.

| 🥵 High School Detail Information Form ZOAHSCD 8.7 🕬 🕬 🖉                                                                 | × |  |  |  |  |  |
|----------------------------------------------------------------------------------------------------|---|--|--|--|--|--|
| ID: [100000010] Barney T Fife                                                                                           |   |  |  |  |  |  |
| High School(s) Subjects                                                                                                 |   |  |  |  |  |  |
| Georgia Testing ID                                                                                                    |   |  |  |  |  |  |
| GTID:                                                                                                    |   |  |  |  |  |  |
| High School Detail                                                                                                    | - |  |  |  |  |  |
| High School: T00025 Apalachicola High School Righ School Address Exists                                                 | - |  |  |  |  |  |
| Graduation Date: 29-MAY-1998 Transcript Receive Date: 28-SEP-2005 College Prep                                          |   |  |  |  |  |  |
| Class Rank: 2 Class Size: 2 Percentile: 0 High School GPA: 1                                                            |   |  |  |  |  |  |
| Admission Checklist Diploma:                                                                                            |   |  |  |  |  |  |
|                                                                                                    | 7 |  |  |  |  |  |
| High School GPA Recalculation and CPC GPA Entry Recalculate High School GPA:  CPC GPA:  Deselect All Count in GPA Boxes |   |  |  |  |  |  |

Entering information in both the rank and size fields will automatically copy information from one code to another. If only one class item is entered, the user can manually enter the percentile standing. The Key block ID field identifies the student whose information is being entered and is protected from user access.

### **Admissions Checklist Request Code**

The List of Values selected from the Admission Request Checklist Code Validation form (STVADMR) is available in this field. The admission checklist received date updates automatically.

### Diploma

This field is the type of diploma received from the high school. The List of Values from the Diploma Type Validation form (STVDPLM) is available in this field.

### **Recalculate High School GPA**

The default setting for Recalculate High School GPA is 'N.' When set to 'Y', the GPA recalculates every time the user exits the form.

### CPC GPA

This field assists in maintaining high school core curriculum GPA for Student Data Reporting. Information entered in this field is informational only. It is not used to update the overall GPA.

### **Deselect All Count in GPA Boxes**

When checked and saved, this box deselects all count in GPA boxes in the Subjects tab for the corresponding High School in the High School Detail block.

4. Enter high school transcript courses (ZOAHSCD)

The second tab of ZOAHSCD is used to enter high school course information. The user can opt to have the GPA and/or the admissions index calculated when data entry is complete.

| 'ear | Subject Description | Units | Grade | Of       | In Progress<br>Indicator | АР | Honors<br>Course<br>Indicator | Translated<br>Grade<br>Code | GPA<br>Points | Count II<br>GPA |
|------|---------------------|-------|-------|----------|--------------------------|----|-------------------------------|-----------------------------|---------------|-----------------|
| 008  | ENGL English        | 1.00  | В     | <b>v</b> |                          |    |                               | в                           | 3.00          |                 |
| 008  | FREN French         | 1.00  | В     | 1        |                          |    |                               | В                           | 3.00          |                 |
| 008  | MATH Mathematics    | 1.00  | С     | 1        |                          |    |                               | С                           | 2.00          |                 |
| 008  | SCI Science         | 1.00  | A     | 1        |                          |    |                               | A                           | 4.00          |                 |
|      |                     |       |       |          |                          |    |                               |                             |               |                 |
|      |                     |       |       |          |                          |    |                               |                             |               |                 |
|      |                     |       |       |          |                          |    |                               |                             |               |                 |

### Grade

The translated grade, points, and count in GPA fields default from the selected institution grade record when a valid grade is entered. If the grade is changed, grade revalidation occurs and the grade's default values are recopied.

### Of

If the official indicator is not checked, the course is not included in the high school GPA calculation. The default value is Y.

### **In Progress Indicator**

When this field and the GPA indicator are checked, the course is included in the high school GPA calculation. The default value is unchecked.

### Count In GPA

The default value is checked.

### **GPA Calculation**

When this field and the data entered in the High School Subject Block have been saved, clicking this button will execute the GPA and displays results on the Helpful Hints Message line.

### Index Calculation

If the student does not have an index, clicking this button will execute ZORINDC. If the student has an index, the user may chose to delete all ZOAINDP and the Test Score Information form indices and calculate new indices with the current data and defined rules.

 5. Calculate High School GPAs in Batch
 The High School Batch GPA Calc process is used to calculate Grade Point Averages (GPAs) in batch or for an individual. Enter ZORHSBG via the Go To field of the General Menu (GUAGMNU) or the Process Submission Controls form (GJAPCTL).

> Enter a term, student ID or population selection. This process updates the High School Detail Information form (ZOAHSCD) in the same way the Recalculate High School GPA indicator is used in the form.

This process can be run multiple times for a population selection, a term, or a specific student.

| rintei<br>rinter: | r Control                                                                                               | Lines: Submit Time: |
|-------------------|----------------------------------------------------------------------------------------------------|---------------------|
| 'aram<br>umber    | neter Values<br>r Parameters<br>r V                                                                     | Values<br>T         |
| þı                | Process Term                                                                                            |                     |
| 02                | Student ID                                                                                              |                     |
| 03                | Selection Identifier                                                                                    |                     |
| 04                | Application Code                                                                                        |                     |
| 05                | Creator ID                                                                                              |                     |
| 06                | User ID                                                                                                 |                     |
| 07                | Run Mode                                                                                                |                     |
| ENGTH:<br>erm usr | l<br>I: 6 TYPE: Character O/R: Optional M/S: Multiple<br>sed in headers and possibly student selection. |                     |

### Parameters:

| Number | Description             | Help                                                | Default | Required |
|--------|-------------------------|-----------------------------------------------------|---------|----------|
| 01     | Process Term            | Term used in headers and possibly student selection |         |          |
| 02     | Student ID              | The Student ID for one student select               | -       |          |
| 03     | Selection<br>Identifier | Enter selection Id if population is to be used.     |         |          |
| 04     | Application<br>Code     | Enter application code if population is to be used. |         |          |
| 05     | Creator ID              | Enter creator if population is to be used.          |         | 1        |
| 06     | User ID                 | The User ID of the sub-population, if applicable.   | -       |          |
| 07     | Run Mode                | (A)udit or (U)pdate Mode.                           | Å       | Yes      |

Sample .lis file:

| 11-09-2009 17:42                   | :11           |           |               |          |       | PAGE:   | 1    |
|------------------------------------|---------------|-----------|---------------|----------|-------|---------|------|
| Run No. 790831                     | High School   | Batch GPA | Calculat      | ion Proc | ess   | ZORHSBG | 8.0  |
|                                    |               |           |               |          |       |         |      |
| ID Name                            |               |           | Term          | SBGI     | Units | Points  | GPA  |
|                                    |               |           |               |          |       |         |      |
| 253533333 Goodf:                   | riend, Thomas |           | 200808        | 111925   | 6     | 24      | 3.38 |
| 11-09-2009 17:42                   | :11           |           |               |          |       | PAGE:   | 2    |
| Run No. 790831                     | High School   | Batch GPA | Calculat      | ion Proc | ess   | ZORHSBG | 8.0  |
|                                    |               |           |               |          |       |         |      |
|                                    | * * *         | CONTROL R | EPORT * *     | *        |       |         |      |
| Deveryotary Deer                   |               |           |               |          |       |         |      |
| Parameter Desc.                    | ription       | Par       | ameter va     | iue(s)   |       |         |      |
| Process Term                       |               | 20080     | 8             |          |       |         |      |
| Student ID                         |               | 20000     | -<br>25353333 | 3        |       |         |      |
| Selection Iden                     | tifier        |           | 20000000      | 0        |       |         |      |
| Annlication Co                     | de            |           |               |          |       |         |      |
| Creator ID                         | ac            |           |               |          |       |         |      |
| Hear TD                            |               |           |               |          |       |         |      |
| Dun Mode                           |               | ð         |               |          |       |         |      |
| Studente Proce                     | eeed          | A         | 1             |          |       |         |      |
| Scudencs Froce.                    | oocu          |           | T             |          |       |         |      |
| ZORHSBG 8.0 completed successfully |               |           |               |          |       |         |      |

Once the process is successfully executed in Update mode, verify that the High School GPA is populated on the High School Detail Information form (ZOAHSCD).

## **Appendix A: Document History**

This section details the history of the document and updates made for each modification.

| Release and Date                               | Page           | Update Description                                                              |
|------------------------------------------------|----------------|---------------------------------------------------------------------------------|
| Georgia Enhancements 8.0,<br>March 31, 2010    | All            | Screen shots and instructions updated where necessary.                          |
| Georgia Enhancements 8.6,<br>December 17, 2010 | 8              | Screen shot updated.                                                            |
| Georgia Enhancements 8.7,<br>March 31, 2011    | 12-13          | Added changes to ZOAHSCD                                                        |
| Georgia Enhancements 8.13,<br>May 31, 2012     | 10-11<br>14-15 | ZTVHSGR quality points reference added and updated screenshot.<br>Added ZORHSBG |

## **Appendix B: Process Flow**

# Admissions Index Process

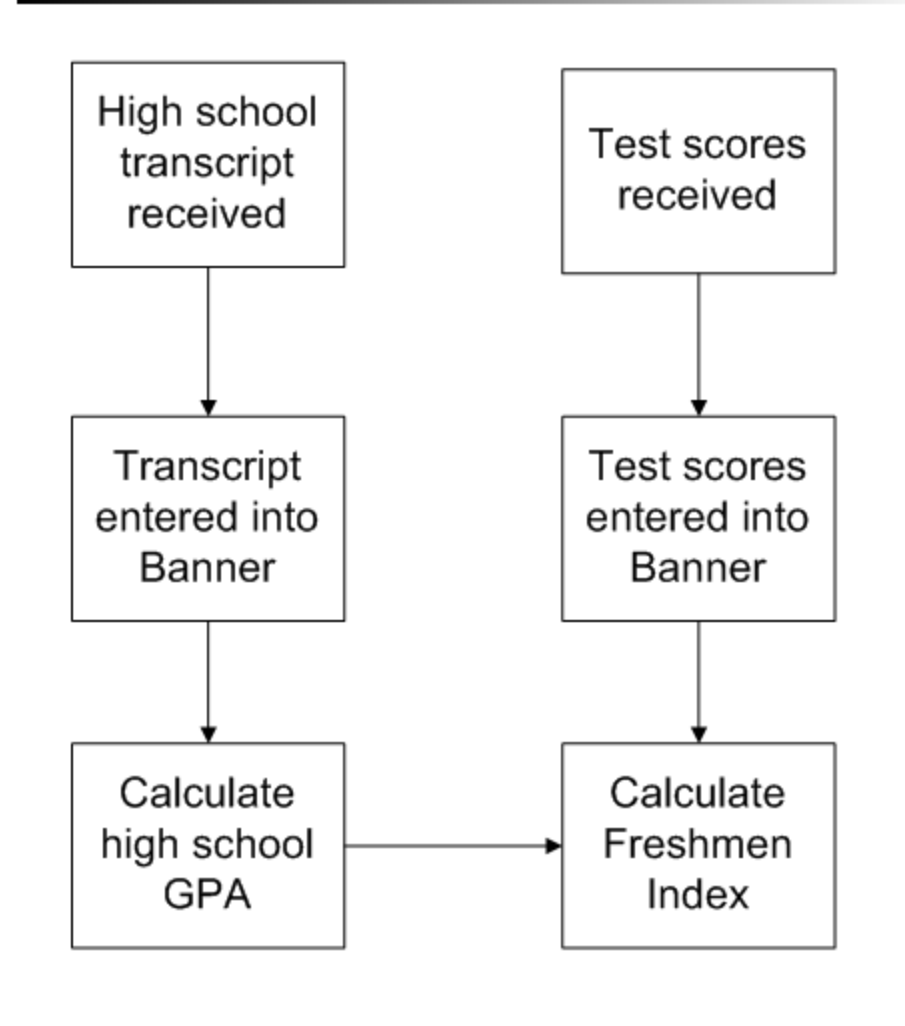